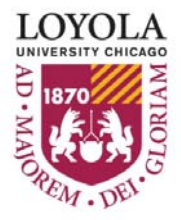

# LOYOLA UNIVERSITY CHICAGO PROCUREMENT CARD ADMINISTRATION PROGRAM PROCEDURES – SUPPLEMENT TO PROGRAM POLICY

TABLE OF CONTENTS

APPENDICIES

- A. CONTACTS
- **B. DEFINITIONS**
- C. FORMS AND DOCUMENTATION
- D. REFERENCES
- E. PNC ACTIVEPAY: OVERVIEW
- F. PNC ACTIVEPAY: REVIEWING AND APPROVING TRANSACTIONS
- G. PNC ACTIVEPAY: GENERATING AND SCHEDULING REPORTS

### **APPENDIX A: CONTACTS**

### CONTACTS

### LUC PROCUREMENT CARD ADMINISTRATION Phone: 312.915.8754 Fax: 312.915.8736 E-mail: <u>ProCard-Admin@luc.edu</u>

PNC BANK – PNC ACTIVEPAY CUSTOMER SERVICE Phone: 800.685.4039 Website: <u>www.pncactivepay.com</u>

ACCOUNTS PAYABLE MANAGER Phone: 312.915.8748 Fax: 312.915.8736 E-mail: Accounts-Payables@luc.edu

# PURCHASING – HEALTH SCIENCES:

Phone: 708.216.6254 Fax: 708.216.4305 E-mail: <u>glechantre@luc.edu</u>

PURCHASING - LAKESHORE AND WATERTOWER: Phone: 773.508.3607 Fax: 773.508.3610 E-mail: purchlsc@luc.edu

### **GENERAL ACCOUNTING:**

Phone: 312.915.8717 Fax: 312.915.8705 E-mail: <u>accounting@luc.edu</u>

SPONSORED PROGRAM ACCOUNTING: Phone: 312.915.8730 Fax: 312.915.8705 E-mail: grntcon@luc.edu

HUMAN RESOURCES: Phone: 312.915.7521 Fax: 312.915.7612 E-mail: mcapulo@luc.edu

# **APPENDIX B: DEFINITIONS**

**Accounting Unit & Account:** A 6-digit Lawson budget accounting unit with an accompanying 4- digit account identifier, e.g., 100100 (Biology) 6100 (Supplies).

**Card Default Accounting Unit:** A University accounting unit, assigned by a department administrator during the application process, to which all transactions for a specific Procurement Card will be charged in the University's financial system (Lawson) unless manually reassigned to another accounting unit.

**Cardholder:** A fulltime University employee issued a Loyola University Procurement Card.

**Check Requisition:** An Accounts Payable form used to request that a vendor be paid via check.

**Code of Ethics:** An agreement, signed by authorized Buyers, to comply with University purchasing ethics when making a purchase with University controlled funds.

**CVC/CVV Code:** This is a 3-digit security verification/validation code printed on the back of all ProCards. Some vendors will require that this code be verified in order to complete a purchase.

**Expense Transfer From:** A General Accounting form used to request that an expense be transferred from one accounting unit and/or account to another.

**Expense Reimbursement Form:** An Accounts Payable form used to request reimbursement for expenses that were paid for out-of-pocket.

**Federally Allowable Costs:** Ordinary and reasonable business expenses that support the mission of the University based on rules defined in OMB A-21, and by LUC. Cardholders with authority to assign transactions to grants (5-series accounting units) must be certain these expenses are "federally allowable costs".

**General Procurement Group**: Group used by PNC Bank to classify vendors who have Merchant Category Codes associated with General Procurement type of purchases. A budget administrator may limit or restrict cardholder access to purchases falling within General Procurement Group by contacting the PCA.

**Merchant Category Code (MCC)**: A descriptive code chosen by a vendor to indicate the type of business they conduct. These codes are used by PNC Bank to determine if a particular transaction should be considered a Travel & Entertainment type expense or an General Procurement type expense. In PNC ActivePay, the University's 4-digit Lawson Accounts will default based on the MCC associated with the transaction.

**PNC ActivePay Organization Identification (Organization ID):** A code used by PNC Bank to identify Loyola University Chicago PNC ActivePay users. In addition to a User ID and Pass Phrase, users attempting to access the PNC ActivePay site (<u>www.pncactivepay.com</u>) will be required to enter Loyola's Organization ID: loyola.

**Preferred Vendors/Suppliers**: A preferred vendor/supplier is one that establishes a contractual relationship with the University for the supplying of goods and/or services to the campus community. These are vendors selected based upon a variety of parameters – quality, special discounts or rebates that may apply. When preferred vendors are used, the institution can leverage purchases to maximize the value to the University (e.g., preferred quality and pricing, enhanced customer service and timely delivery).

**Procurement Card (ProCard)**: The University's credit card, issued by PNC Bank, to which a specific employee is assigned use and responsibility for making acquisitions of goods and services, and the reconciliation thereof.

**Procurement Card Administration (PCA)**: A division of the Accounts Payable Department responsible for administering the ProCard program.

Procurement Card Application: An Accounts Payable form used to request a new ProCard.

**Procurement Card Employee/Cardholder Agreement:** An agreement, signed by a cardholder, attesting to their being made aware of and their agreement to comply with the ProCard policies and procedures.

**Procurement Card Introduction and Training Session:** A mandatory training session cardholders must attend prior to ProCard distribution and activation. Cardholders are given information on how to use their ProCards within the limits as described in the ProCard Procedure document. In addition, cardholders are given a quick tutorial of the PNC ActivePay website used by the University to house ProCard transaction data. At the conclusion of the session, cardholders sign the Procurement Card Employee/Cardholder Agreement and receive their new card.

**Procurement Card Monthly Reconciliation and Approval Form:** An Accounts Payable form used to reconcile ProCard monthly statements with all supporting documentation.

**Procurement Card Review and Approval Process**: A mandatory, bi-monthly ProCard process whereby cardholders review and verify ProCard transactions so that they can be approved by supervisors and budget administrators. Cardholders also print off monthly statement of ProCard transactions and attach it with appropriate receipts and documentation for submission to PCA..

**Purchase Order Requisition**: An on-line form within the University's purchasing system (Lawson) used to formally request the purchase of goods and/or services when the Procurement Card is NOT used.

**Reimbursement Due Loyola Form**: A Human Resources form used to request a payroll deduction be taken to reimburse the University for personal expenses accidently charged to the ProCard.

**Travel & Entertainment Group**: Group used by PNC Bank to classify vendors who have Merchant Category Codes associated with Travel & Entertainment type of purchases. A budget administrator may limit or restrict cardholder access to purchases falling within the Travel and Entertainment Group by contacting the PCA.

# APPENDIX C: FORMS AND DOCUMENTATION

### FORMS

Accounts Payable, Procurement Card, General Accounting & Human Resources forms: <u>www.luc.edu/finance/forms.shtml</u>

- Procurement Card Application
- Procurement Card Monthly Reconciliation and Approval Form
- Expense Transfer Form
- Reimbursement Due Loyola Form (HR Payroll Deduction)
- Expense Reimbursement Form (out-of-pocket)
- Check Requisition Form

### **Other Related documents:**

- Illinois State Sales Tax Exemption Letter
- Procurement Card Employee/Cardholder Agreement
- Billing Inquiry Form (Dispute Form)

| LOYOLA<br>UNIVERSITY<br>CHICAGO<br>PROFI                                                                                                    | ENT CARD APPLICATION AND<br>LE MAINTENENCE FORM                                                                                                    |
|----------------------------------------------------------------------------------------------------|----------------------------------------------------------------------------------------------------|
| Preparing people to lead estraordinary lives                                                                                                    | E-MAIL FOR APPROVAL                                                                                                    |
| <ul> <li>New Applicant (Requires Justification)</li> <li>Employee Transfer (Requires Justification)</li> </ul>                                                                      | Replacement of Cardholder:         1)       Replacing?                                                                                                    |
| Personal Information:                                                                                                    |                                                                                                    |
| Prefix First Name                                                                                                    | Middle Name                                                                                                    |
| Last Name                                                                                                    | Suffix Gender(Select) 💌                                                                                                    |
| Mothers Maiden Name (for security purposes)                                                                                                    | Date of Birth                                                                                                    |
| Position/Title                                                                                                    | E-mail Address                                                                                                    |
| Department/Location                                                                                                    | Extension                                                                                                    |
| Supervisor/BudgetAdministratorInformation:                                                                                                    |                                                                                                    |
| Supervisor/Budget Administrator                                                                                                    | Extension                                                                                                    |
| Supervisor/Budget Administrator E-mail Address                                                                                                    |                                                                                                    |
| Supervisor/Budget Administrator Approval                                                                                                    |                                                                                                    |
| Monthly Credit Limit 🔽                                                                                                    | Default Accounting Unit                                                                                                    |
| Please select a monthly credit limit. Your credit limit<br>should properly reflect your level of spending needs.<br>Should you require a non-standard limit, please<br>contact PCA. | The default accounting unit will be assigned to all<br>transactions for the cardholder. A cardholder may reassign<br>a given transaction to alternative accounting units,<br>based upon security access, when necessary. |
| Justification - Please provide a detailed explanation indicating a ju<br>transfer of an existing card to another department.                                                        | stification (i.e., anticipated spending needs) for any new card request or                                                                                                    |
| ***** For PCA                                                                                                    | Use Only ****                                                                                                    |
| PaymentNet Access Type (select both if applicable):                                                                                                    | Unique Identifier                                                                                                    |
| 🗌 Basic Cardholder 🔲 Cardholder and Approver                                                                                                    | Card Number Dept Number                                                                                                    |
| Manager/Approver Administrator                                                                                                    | EID User Name                                                                                                    |
| PrincipalInvestigator                                                                                                    | □ Account Created:                                                                                                    |
| PCA Approval Date                                                                                                    | Plastic Received:                                                                                                    |
| Finance Approval Date                                                                                                    | Training Held:                                                                                                    |

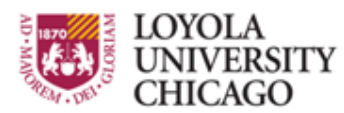

# PROCUREMENT CARD AUDIT RECONCILIATION

Preparing people to lead extraordinary lives

| Reconciliation | Month: |          |    |             |  |
|----------------|--------|----------|----|-------------|--|
| Cardholder Na  | me:    |          | E1 | mployee ID: |  |
| Department:    |        |          |    | Extension:  |  |
| Campus:        | В      | uilding: |    | Room:       |  |

This document certifies that you, as the cardholder, are in compliance with all Procurement Card policies and procedures for the above reconciliation period. Such compliance pertains, but is not limited, to the following key concepts:

- Cardholders are responsible for following Payment Card Industry Data Security Standards (PCI-DSS). Please see Procurement Card Policy and Procedure Manual for more details.
- Transactions made with a <u>ProCard</u> have ONLY been processed by the person to whom the card was issued.
- All transactions have been reviewed and allocated to the proper Accounting Unit and Account.
- A description and business purpose has been noted in <u>ActivePay</u> for each transaction.
- Notes on hosted events or entertainment expenses list the names of all individuals present, their
  affiliation with Loyola and the business purpose.
- Sales tax has NOT been charged or reimbursement has been requested for sales tax charged in error.
- While traveling on behalf of the University, I did NOT exceed the specified meal Per Diem rates. (Please note: any amount over the Per Diem rate is considered contrary to policy and must be refunded to the University.)
- All expenses have a legitimate business purpose and are in compliance with the University's Travel and Business Expense Policy.
- No personal expenses have been charged to the ProCard.
- Support (receipts, invoices and/or confirmation documentation) is present for each transaction
  and is attached to my ProCard Statement in an organized fashion.
- Copies of my statement and all supporting documentation have been retained for my records.

Cardholder Signature:

Date:

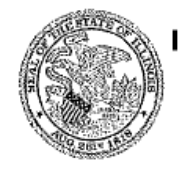

#### Illinois Department of Revenue

Office of Local Government Services Sales Tax Exemption Section, 3-520 101 W. Jefferson Street Springfield, Illinois 62702 217 782-8881

April 23, 2010

.

LOYOLA UNIVERSITY OF CHICAGO OFFICE OF THE GENERAL COUNSEL 820 NORTH MICHIGAN AVE CHICAGO IL 60611

We have received your recent letter; and based on the information you furnished, we believe

# LOYOLA UNIVERSITY OF CHICAGO of

### CHICAGO, IL

is organized and operated exclusively for educational purposes.

Consequently, sales of any kind to this organization are exempt from the Retailers' Occupation Tax, the Service Occupation Tax (both state and local), the Use Tax, and the Service Service Use Tax in Illinois.

We have issued your organization the following tax exemption identification number: E9989-4408-06. To claim the exemption, you must provide this number to your suppliers when purchasing tangible personal property for organizational use. This exemption may not be used by individual members of the organization to make purchases for their individual use.

This exemption will expire on May 1, 2015, unless you apply to the Illinois Department of Revenue for renewal at least three months prior to the expiration date.

> Office of Local Government Services Illinois Department of Revenue

STS-49 (R-2/98) IL-492-3456 11-0000093

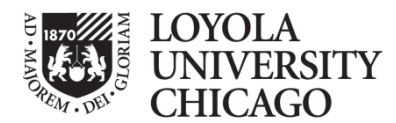

Preparing people to lead extraordinary lives

#### Procurement Card – Employee/Cardholder Agreement

#### Introduction

Loyola University Chicago (LUC) has entered into a Procurement Card Agreement that provides certain employees (Cardholders) with a Procurement Card at LUC's expense for LUC-related business. All Cardholders will receive a Procurement Card User Manual and training regarding use of the Procurement Card. Each Procurement Card has a pre-set spending limit which is determined by the Cardholder's Budget Administrator. The Procurement Card may not be transferred to, or assigned to, anyone other than the designated Cardholder. The Cardholder should sign the Procurement Card immediately upon receipt. The policies contained in this agreement, in the procurement Card Users Manual, and other applicable LUC policies must be followed by Cardholders. Violations of such policies may result in revocation of the Procurement Card and disciplinary action in accordance with LUC's polices.

#### Payment Card Industry Data Security Standards (PCI-DSS)

It is a violation of the ProCard policy to share the physical card and/or card number with anyone. Transactions made with a ProCard should ONLY be processed by the person to whom the card was issued. Moreover, ProCards cannot be transferred from one employee to another (when someone leaves the University, changes departments or no longer requires a ProCard), as they are issued to an individual and not to a department.

C ardholders should NEVER e-mail their full 16-digit ProCard account number to anyone (including both external merchants and internal Loyola ProCard Administrators, supervisors or budget administrators). When storing ProCard statements and documentation, cardholders must ensure that full 16-digit credit card numbers are not listed on ProCard receipts, invoices or registration/order forms. When full 16-digit account numbers are displayed, cardholders must redact (Strike out) account numbers so that only the last four digits are visible.

Furthermore, cardholders should never photocopy the front and/or back of a ProCard or store ProCard expiration dates or 3-digit CVC/CVV codes. Moreover, ProCard account information (full 16-digit account numbers, expiration dates, 3-digit CVC/CVV codes) may NOT be stored electronically on a University computer, server, electronic flash drive or optical storage device (e.g., CD or DVD).

#### **Illinois Sales Tax Exemption**

Cardholders should notify merchants or vendors of LUC's Illinois sales and use tax exemption, where applicable. LUC's sales tax exemption may only be used for LUC purchases and may not be used to purchase any items for a Cardholder's personal use. Use of LUC's sales tax exemption to purchase any items for a Cardholder's personal use may result in revocation of the Procurement Card and disciplinary action in accordance with LUC's policies.

#### **Termination**

LUC may terminate a Cardholder's right to use the Procurement Card at any time for any reason. Cardholders agree to return the Procurement Card immediately upon request or upon termination of employment.

#### Procurement Card Abuse/Prohibited Transactions

The Procurement Card User Manual describes misuse, fraudulent use and prohibited uses of the Procurement Card, including the use of the Procurement Card to purchase any items for Cardholder's personal use (collectively, the Prohibited Transactions). Use of the Procurement Card for Prohibited Transactions could be considered a misappropriation of LUC fund, and may result in revocation of the Procurement Card and disciplinary action in accordance with LUC's policies.

The undersigned Cardholder understands and agrees that LUC will pursue all available remedies under applicable law to recover the amount of charges resulting from the use of the Procurement Card for such Prohibited Transactions in order to reimburse LUC for such amounts.

The undersigned employee/Cardholder has read the above and will read and become familiar with the Procurement Card User Manual, has attended training regarding use of the Procurement Card and agrees to be bound by these terms and conditions, and LUC policies and procedures.

Cardholder Name (Please Print)

Department Name

Cardholder Signature

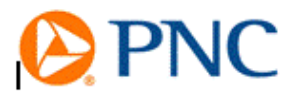

#### **Billing Inquiry Form**

If you believe an<u>item on your statement is in enor</u>, complete and sign this form. We must hear from you no later than 60 days after we send you the first bill on which the error or problem occurred. Please be as complete as possible when explaining your inquiry and remember to include relevant documents. Insufficient documentation may delay the resolution of your inquiry. Also, please be sure to make a good faith effort to resolve with the merchant prior to filing a dispute.

Primary Cardholder Name (Please Print)

| Daytime Phone (                                                                                                    | Disease could complete d form via mail                                                                                                    |
|----------------------------------------------------------------------------------------------------|----------------------------------------------------------------------------------------------------|
| CardNo                                                                                                    | fax or email:                                                                                                    |
| Transaction Date                                                                                                    | PNC<br>P.O. Box 2859                                                                                                    |
| Post Date                                                                                                    | Kalamazoo, MI 49003-2859<br>or                                                                                                    |
| Amount in question \$                                                                                                    | Fax: 269-973-1688<br>E-mail: billinginquiries@pnc.com                                                                                                    |
| Merchant Name                                                                                                    |                                                                                                    |
| Primary Cardholder Signature                                                                                                    | Date                                                                                                    |
| Check the ONE box below that best fits your situation and                                                                                                    | l supply the requested items or information.                                                                                                    |
| A credit for \$ was not applied to my card nur                                                                                                    | mber. (Attach credit slip.)                                                                                                    |
| The amount charged to my card number is incorrect.<br>(Attach copy of the sales slip that shows the correct)                                                                | . The correct amount is \$<br>amount.)                                                                                                    |
| 3. I certify that the charge listed above was not made b<br>or services for this charge received by me or anyone<br>possession. (Attach detailed letter outlining your atte | y me or any person authorized by me. Nor were the goods<br>e authorized by me. The Card ( <b>circle one</b> ) is/is not in my<br>empts to resolve with merchant.) |
| 4. Although I did participate in a transaction with the n<br>did not authorize. The valid charge was billed to my o<br>authorized sales slip.)                              | nerchant, I was billed for additional transactions, which I card number on(date). (Attach copy of the                                                             |
| Jacobian Structure I have not received the merchandise that was to hav<br>(date). I contacted the merch response was                                                        | e been shipped to me. Expected date of delivery was<br>ant on(date) and the merchant's                                                                            |
|                                                                                                    | on(date) because<br>Please provide proof of                                                                                                    |
| Merchandise that was shipped, arrived, damaged ar<br>(date). Please provide mer                                                                                             | rase provide cancellation number.<br>nd/or defective on(date). I returned it on<br>rchant response.                                                               |
|                                                                                                    | , payment was made by cash, check, or other credit card. Please<br>d check, cash receipt, or card statement showing the transaction.                              |
| I have reviewed the above information for Bank action.                                                                                                    |                                                                                                    |
| X                                                                                                    | Date                                                                                                    |
| Frogram Administrator                                                                                                    |                                                                                                    |

Daytime Phone ( )

# **APPENDIX D: REFERENCES**

| REFERENCES                                                                                                 |
|----------------------------------------------------------------------------------------------------|
| Accounts Payable Policies                                                                                  |
| Procurement Card Policy and Procedures:                                                                    |
| http://www.luc.edu/business_services/purchasing_ProCard.shtml                                              |
| <ul> <li>Travel &amp; Business Expense Policy: <u>http://www.luc.edu/finance/policies.shtml</u></li> </ul> |
| Per Diem Rates: <u>http://www.luc.edu/finance/policies.shtml</u>                                           |
| <ul> <li>Mileage Reimbursement: <u>www.luc.edu/finance/milereim.shtml</u></li> </ul>                       |
| Purchasing Policies                                                                                        |
| Purchasing Policy & Purchasing Manual:                                                                     |
| http://www.luc.edu/business_services/purchasing.shtml                                                      |
| Preferred Vendors & Suppliers Listing:                                                                     |
| http://www.luc.edu/business_services/purchasing_vendors.shtml                                              |
| General Finance Policies                                                                                   |
| <u>http://www.luc.edu/finance/policies.shtml</u>                                                           |
| <ul> <li>Account Code Definitions: <u>www.luc.edu/finance/pdfs/operrevexpdefs.pdf</u></li> </ul>           |
| Human Resources Policies                                                                                   |
| <u>http://www.luc.edu/hr/index.shtml</u>                                                                   |
| Sponsored Program Accounting                                                                               |
| <u>www.luc.edu/finance/spa/index.shtml</u>                                                                 |
| Cash Management                                                                                            |
| www.luc.edu/finance/casmgm.shtmL                                                                           |

## APPENDIX E: PNC ACTIVEPAY: OVERVIEW

The Procurement Card system is a PNC Bank system called PNC ActivePay. PNC ActivePay can be accessed in 2 ways:

- 1. You can access through the internet at <u>www.pncactivepay.com</u>. This website is not part of the Loyola Network and can be accessed both on and off of the Loyola Campuses.
- 2. You can access through the Loyola Programs by going to Start>Loyola Software>Administrative Applications>PNC Active Pay

| PNC :: PNC Bank Visa Account Maintenance - Windows Internet                                                                                                    | Explorer                                                                                                    |                                                                                                    |                            |
|----------------------------------------------------------------------------------------------------|----------------------------------------------------------------------------------------------------|----------------------------------------------------------------------------------------------------|----------------------------|
| () v lips://www.pncactivepay.com/                                                                                                    |                                                                                                    | Google 🗲 🖌                                                                                                    | <b>₽</b> •                 |
| Eile Edit View Favorites Iools Help                                                                                                    | Convert 👻 🛃 Select                                                                                                    |                                                                                                    |                            |
| 😭 🏟 🏉 PNC :: PNC Bank Visa Account Maintenance                                                                                                    |                                                                                                    | 🟠 • 🗟 - 🖶 • 🔂 B                                                                                                    | age 🔹 🎯 T <u>o</u> ols 🔹 » |
| <b>PNC</b>                                                                                                    |                                                                                                    |                                                                                                    | Contact Us                 |
| HAVING PROBLEMS LOGGING IN?                                                                                                    | USER LOG IN                                                                                                    |                                                                                                    |                            |
| CASE SENSITIVE Make sure your CAPS LOCK key is set<br>correctly. Passwords are case sensitive. For example, the<br>passwords "password" and "PASSWORD" are not equivalent.<br>Usernames are not case sensitive.<br>BROWSER COOKIES If cookies are not being accepted correctly<br>by your computer, you will be logged out of your account as soon<br>as you move to a different page. This may be blocking your<br>current ability to log in. Make sure your computer accepts<br>cookies.<br>SYSTEM REQUIREMENTS This system requires Microsoft<br>Internet Explorer version 6.0+ (or higher). In addition, your<br>browser must be capable of Secure Socket Layer (128-bit<br>encryption) and have JavaScript enabled. | USERNAME bslavin PASSWORD ORGANIZATION D loyola IF Remember my Username Log In Click Register for card holder registration |                                                                                                    |                            |
| Copyright © 2005-2011. Powered by EnCompass, an AOC Solutions, Inc. F                                                                                                    | Forgot Username or Password (Only for card holders) Proprietary Web Product. All Rights Reserved.                          |                                                                                                    | Privacy Policy             |
|                                                                                                    |                                                                                                    | The second second secon | ♥ 100% ▼                   |

#### Log into PNC ACTIVEPAY using the following information:

**USER ID**: (your Loyola Universal ID<sup>\*</sup>)

(\* IMPORTANT NOTE: PNC Bank requires a user name of a minimum of 6 characters. In order to facilitate this requirement, if your Loyola Universal ID is less than 6 characters, you will need to use your Universal ID followed by LUC. Otherwise you can use your normal Loyola Universal ID. For example, if your name is John Doe and your Loyola Universal ID is jdoe1, your ActivePay ID will be jdoe1luc. If your name is John Smith and your Loyola Universal ID is jsmith1, your Active Pay ID will be jsmith1.

**PASS PHRASE**: (your personally selected pass phrase)

ORGANIZATIONAL ID: Loyola

You may decide to select the Remember My User Name box. This will remember your user name and organizational ID but will not remember your password.

#### HOME PAGE OVERVIEW:

|                                                                                                    |                                                                                                    | B SECURITY MANA | ICER 😥 REPORT STUDIO                                                                                                    | TRANSACTION MAINT |
|----------------------------------------------------------------------------------------------------|----------------------------------------------------------------------------------------------------|-----------------|----------------------------------------------------------------------------------------------------|-------------------|
| Hello, Brian<br>Usemame bslavin<br>Org Group loyola<br>Role Cardholder<br>Last Login September 18,2011 9.06PM<br>My Links | Announcements                                                                                                    |                 | Quick Links<br>Manage Transactions<br>View Statements<br>Change My Password<br>Inbox<br>Inbox<br>(Resulte Attention)<br>(Resulte Attention) | 4                 |
| User Account (U)<br>Account Molffaction History (5)<br>User Information (9)<br>View Report Folder - COMPANY (4)           | Cardholder Information 7 Account 10000/0000/9364 (SLAMINSKAS, BRIAN) Account Information Credit Limit MCC Summary (last 39 days) | \$4,500 D0      | Reports<br>Transaction Report<br>Account Report                                                                                             |                   |
|                                                                                                    | 25%<br>25%<br>HDS<br>Utilities<br>Winderade Dal-Factors<br>and.<br>Professional Services and<br>Membership Organizatio           |                 |                                                                                                    |                   |
|                                                                                                    | Recent Activity (show)                                                                                                    |                 |                                                                                                    |                   |

- 1. <u>GREETING</u>: This area provides verification of your current session. It shows your User Name, Organizational ID, your Role in the program (Cardholder, Approver or Cardholder/Approver).
- <u>ANNOUNCEMENTS</u>: This area will provide you with important program related details and information. This section will be maintained frequently by the Procurement Card Administrator. You can view New or Past announcements by toggling between the 'New' and 'Old' tabs.
- 3. **<u>REPORT STUDIO</u>**: This link will connect you to the reporting tools to assist in setting up, scheduling and executing reports for your transactions as a cardholder and/or approver.
- 4. **QUICK LINKS**: These provided links will assist you in the more frequent applications of the ActivePay system.
  - a. Manage Transactions: This is the area that you will navigate to on a frequent basis to identify transactions that require review or approval.
  - b. View Statements: This link will provide you with access to run "boilerplate" statements of your account. These statements are NOT to be used for your monthly documentation submissions. Those reports can be accessed through the **REPORT STUDIO** (See number three (3) above).
  - c. Change My Password: You can manage your password by following this link.

- 5. <u>MY LINKS</u>: For your convenience, this section will provide you with a list of the 5 most frequented areas that you visit within ActivePay.
- 6. **<u>INBOX AND REPORTS</u>**: These features are not used in our program and can be disregarded.
- 7. **<u>CARDHOLDER INFORMATION</u>**: This section provides a variety of information about your personal card and activity.
  - a. A display of your truncated card number along with your name as it appears on your card is provided. This can assist you when making inquiries to PNC ActivePay Customer Service.
  - b. Credit Limit: The Credit Limit of your Procurement Card is provided.
  - c. MCC Summary (Last 30 Days): This graphical presentation is a summary of all of your transactions by MCC code. This is provided to represent the amount of transactions you have in certain transaction categories. This graph represents a total number of transactions and not the total dollars spent.
  - d. Recent Activity: By clicking on 'Show' you can view a recent history of your card activity. This list will show all approved and declined transactions that were attempted against your card.

**MANAGE TRANSACTIONS:** The Manage Transactions section under QUICK LINKS will allow you to review and/or approve transactions for a specific or customized period of activity.

Clicking on the MANAGE TRANSACTIONS link will bring you to a Transaction Management screen that will ask you to identify the period and/or cardholder(s) transactions to review and approve:

| C        | PN                                                         | IC                                                                                        |                                |                         |                                              |                  | <u>Home   Log Out</u> | Contact Us    |
|----------|------------------------------------------------------------|-------------------------------------------------------------------------------------------|--------------------------------|-------------------------|----------------------------------------------|------------------|-----------------------|---------------|
| Ter      | and the Maintenance                                        | Tanan dia Masaan                                                                          |                                |                         |                                              | SECURITY MANAGER | X TRANSACTION MAINT   | ? HELP        |
| 1        | Transactions Sea<br>Date Range: Perio<br>Card Number: 2000 | rch Criteria: Select search criter<br>d  Today Today XXXXXXXXXXXXXXXXXXXXXXXXXXXXXXXXXXXX | ia and click on Search for re  | suits. For All transact | ions for the selected date range click on Se | arch.            |                       |               |
|          | Search Criter                                              | ia                                                                                        |                                |                         |                                              |                  |                       |               |
|          | Actions                                                    | Search Term                                                                               | Filter Type                    | Value                   |                                              |                  |                       |               |
| $\frown$ |                                                            | - No search terms hav                                                                     | re been added                  |                         |                                              |                  |                       |               |
| 2        | Account Code                                               | Equal To                                                                                  |                                | Add Reset               |                                              |                  |                       |               |
|          | Search                                                     |                                                                                           |                                |                         |                                              |                  | s                     | how Less 🔺    |
|          | ocaron                                                     |                                                                                           |                                |                         |                                              |                  |                       |               |
|          |                                                            |                                                                                           |                                |                         |                                              |                  |                       |               |
| Canada   |                                                            |                                                                                           | lines les Description Mark D   | aduat All Diabte Dee    |                                              |                  |                       | niu na Dalian |
| Copyrig  | gnt © 2005-2011. Pow                                       | ered by Encompass, an AOC Solu                                                            | tions, inc. Proprietary Web Pr | roduct. All Rights Res  | ervea.                                       |                  | 1                     | rivacy Policy |

- 1. **DATE RANGE AND CARD NUMBER**: You can select the period type for the transactions that you would like to review. Selection options are Period, Custom or Billing. Once you have been through a complete Billing Cycle, the Billing Cycle Option will default. In addition, if you are an approver, you can select the cardholder(s) that you would like to review.
- 2. <u>SEARCH CRITERIA</u>: In this section you can choose to streamline your query by selecting certain query options. You can elect to search by one, or all of the following:
  - a. Account Code
  - b. Account Code Description
  - c. Accounting Unit
  - d. Accounting Unit Description
  - e. Approved
  - f. Personal Use
  - g. Review Type

Once you identify the period and/or cardholder(s), you will be presented the transaction summary listing. Important items of note are as follows:

| <b>P</b>                                           | NC               |                                              |                           |                  |           |                       |             |                         |                   |            |                      |                                  | Hor            | <u>ne   Log</u> | <u>Out</u>   <u>Cor</u> | <u>itact Us</u> |
|----------------------------------------------------|------------------|----------------------------------------------|---------------------------|------------------|-----------|-----------------------|-------------|-------------------------|-------------------|------------|----------------------|----------------------------------|----------------|-----------------|-------------------------|-----------------|
| 8 • •                                              |                  |                                              |                           |                  |           |                       |             |                         |                   |            | 🕞 SECU               | RITY MANAGER                     | X TRANS        | ACTION M        | AINT ?                  | HELP            |
| Fransaction Maintena                               | nce Trar         | nsaction Ma                                  | nagemen                   | t                |           |                       |             |                         |                   |            |                      |                                  |                |                 |                         |                 |
| Transactions S<br>Date Range: Pe<br>Card Number: X | eriod 💌 Last     | a: Select sear<br>30 Days 💌<br>CX-9354 (BRIA | rch criteria<br>N SLAVINS | and click on Sea | rch for r | results. For All trar | nsactions   | for the selecte         | ed date range     | e click on | Search.              |                                  |                |                 |                         |                 |
| Search Crit                                        | eria             |                                              |                           |                  |           |                       |             |                         |                   |            |                      |                                  |                |                 |                         |                 |
| Actions                                            | Search T         | Term                                         |                           | Filter Type      |           | Value                 |             |                         |                   |            |                      |                                  |                |                 |                         |                 |
|                                                    |                  | - No search t                                | erms have                 | been added       |           |                       |             |                         |                   |            |                      |                                  |                |                 |                         |                 |
| Account Code                                       | 9                | - Equa                                       | al To 💽                   | •                |           | Add Rese              | et          |                         |                   |            |                      |                                  |                |                 |                         |                 |
|                                                    |                  |                                              |                           |                  |           |                       |             |                         |                   |            |                      |                                  |                |                 | Show I                  | Less 🔺          |
| Search                                             |                  |                                              |                           |                  |           |                       |             |                         |                   |            |                      |                                  |                |                 |                         |                 |
| Transactions Su                                    | ımmary (Payr     | ments Exclu                                  | ded)                      |                  |           |                       |             |                         |                   |            |                      |                                  |                |                 |                         |                 |
| Reviewed:                                          | 4                |                                              | Approv                    | ed:              | 0         |                       | App         | proved2:                | 0                 |            |                      | Total Number of<br>Transactions: |                | 4               |                         |                 |
| Amount:                                            | \$1,135.74       | 4                                            | Amount                    | t                | \$0.00    |                       | Am          | iount:                  | \$0.0             | 0          |                      | Total Transaction                | ns Amount:     | \$1,1           | 135.74                  |                 |
|                                                    | (                | 2                                            |                           |                  |           |                       |             |                         |                   |            |                      |                                  | Financial      | Codes:          | ⊙ <sub>View</sub> (     | ⊃ Hide          |
| Actions                                            | Rev              |                                              | App 2                     | Post Date        | -         | Trans Date            | Act#-4      | Name                    |                   | Mercha     | nt                   | Amount                           | Envelope       | Split           | Disputed                |                 |
| 🐚 E4 📻 Sp                                          | ~                |                                              | Г                         | 8/30/2011        |           | 8/29/2011             | 9354        | SLAVINS                 | KAS, BRIAN        | IOMA/IC    | MF/IOCS              | 275.00                           |                |                 |                         |                 |
| Notes                                              | Webinar regist   | ration cost for                              | the Septer                | mber 13, 2011 W  | 'ebinar h | osted by the Instit   | ute of Fina | ancial Manager          | ment. "IRS Si     | urprise A  | udits Are Coming     | g: Are You Prepar                | ed." Concent   | ration on Ir    | ndependent              | Contra          |
| 3                                                  |                  |                                              |                           |                  |           | Copy To All           | Clear       | Accounting Ur<br>100810 | 1 <sup>it</sup> 4 | Q          | Account Code<br>6310 | 5                                | Rerson         | al Use          | 6                       | Q               |
| 📎 ET 📻 💲                                           |                  | Γ                                            | Γ                         | 8/31/2011        |           | 8/30/2011             | 9354        | SLAVINSI                | KAS, BRIAN        | NCOMP      | LIANCE SERVICE       | S 677.00                         |                |                 | $\smile$                |                 |
| Notes                                              | Registration fee | es for 3 event                               | s: Docume                 | enting a Vendor/ | W9 EWe    | binar being held o    | n 12/5/201  | 11; Hot Topic: 1        | 1099/1042S \      | /ear End   | Planning Webina      | r held on Septem                 | ber 8, 2011; a | nd 1099 Y       | ear-End Re              | porting         |
|                                                    |                  |                                              |                           |                  |           |                       |             | Accounting U            | nit               |            | Account Code         |                                  | Person         | al Use          |                         | -               |
|                                                    |                  |                                              |                           |                  |           | Copy To All           | Clear       | 100810                  |                   |            | 6310                 |                                  |                |                 |                         |                 |
| 🔊 🕅 🏹 🎭                                            |                  |                                              |                           | 9/1/2011         |           | 8/31/2011             | 9354        | SLAVINS                 | KAS, BRIAN        | GROOT      | INDUSTRIES INC       | 0 168.75                         |                |                 |                         |                 |
| Notes                                              | Payment fpor o   | open April 201                               | 1 Invoice fe              | or Disbursement  | Service   | s Recycling Servic    | ces. Invoid | ce # 7517321            | dated 4/30/20     | 011.       |                      |                                  |                |                 |                         |                 |
|                                                    |                  |                                              |                           |                  |           |                       | [           | Accounting Ur<br>100808 | hit               |            | Account Code<br>6100 |                                  | Rerson         | al Use          |                         |                 |
| No. 69 📷 🌜                                         | F                | _                                            | F                         | 0/12/2011        |           | Copy To All           | Clear       |                         | ZAS BRIAN         | AT. 7 D    | ATA                  | 14.00                            |                |                 |                         |                 |
|                                                    | September Disl   | bursement Se                                 | rvices Data               | a Plan for iPad  |           | ara/2011              | 5004        | 3LAVINSI                | NAS, DRIAN        | Alarb      |                      | 14.55                            |                |                 |                         |                 |
| Notes                                              | - spromoor bia   |                                              |                           |                  |           |                       |             | Accounting Ur           | nit               |            | Account Code         |                                  | Person         | al Use          |                         |                 |
|                                                    |                  |                                              |                           |                  |           | CODY TO All           | Clear       | 100808                  |                   |            | 6230                 |                                  | No No          |                 |                         | - Q             |
|                                                    |                  |                                              |                           |                  |           | Savo                  |             | acot I                  | Cancol            |            |                      |                                  |                |                 |                         |                 |

### 1. TRANSACTION ACTION ICONS:

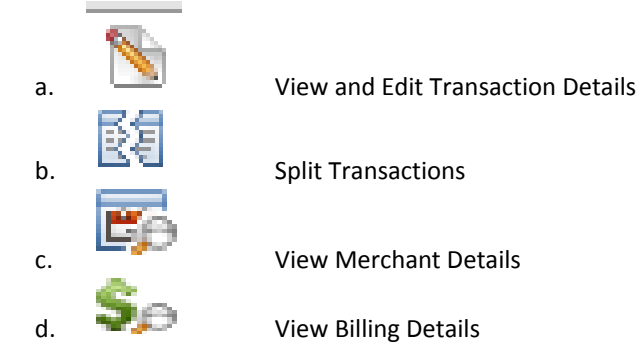

- 2. **<u>REVIEW AND APPROVAL STATUS</u>**: Shows whether or not a transaction has been reviewed or approved.
- 3. **<u>NOTES</u>**: Will display the transaction notes as entered by the cardholder.
- 4. **ACCOUNTING UNIT**: Will display the accounting unit to be charged. If the transaction has a split charge, it will show a check mark in the Accounting Unit and Account fields to represent a split transaction.
- 5. <u>ACCOUNT</u>: Will display the account to be charged. If the transaction has a split charge, it will show a check mark in the Accounting Unit and Account fields to represent a split transaction.
- 6. **PERSONAL USE FLAG**: This is to be used in the event a cardholder uses their card for a personal purchase. If the transaction has a split charge, it will show a check mark in the Accounting Unit and Account fields to represent a split transaction.

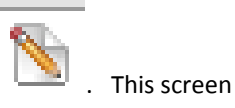

To review and/or approve a transaction, select the View and Edit Transaction Details Icon will allow you to view the details of a transaction and give you access to review and/or approve.

| • Ittps://www.pncactivepay.com/expenseManager/transactors/transactor/Detail. | aspx?page=08atd=3951407  |          |             | 2 🔒                                                                                                    | 4 X Google P                               |
|------------------------------------------------------------------------------|--------------------------|----------|-------------|----------------------------------------------------------------------------------------------------|--------------------------------------------|
| Edit ijew Figvorites Iools Help 🔍 Convert - 🔂 Select                         |                          |          |             |                                                                                                    |                                            |
|                                                                              |                          |          |             |                                                                                                    | 🏠 • 🖸 - 🖶 • 🖓 Bage • 🎯 Tgols •             |
| <b>PNC</b>                                                                   |                          |          |             |                                                                                                    | Home   Loo Out   Context Us                |
| Transaction Manhanance Transaction Management Transaction Datable            |                          |          |             | B SECURETY HU                                                                                                   | NAGER 🛞 TRANSACTION MAINT 🕐 HELP           |
| Back to Search                                                               |                          |          |             |                                                                                                    | Transaction 1 of 4 • Next                  |
| Transaction Details for Account Number: X00X-X00X-X00X-9354                  |                          |          |             |                                                                                                    |                                            |
| Post Date:                                                                   | 8/30/2011                | $\frown$ | Trans Date: | 0/29/2011                                                                                                    |                                            |
| Age at                                                                       | 270 104 1242207040000119 |          | vercharic.  | In Addition                                                                                                    |                                            |
| Province Provident and Advanced III                                          | 210.00                   | 7        |             | A To De la contra de la contra de la contra de la contra de la contra de la contra de la contra de la contra de | And a Read Million of Community of College |
| INTER ENTRY . CONSIGNA                                                       |                          |          |             | Go to: second internation - Brind Intern                                                                        | · Commerce · Spire                         |
| Merchant Information                                                         |                          |          |             |                                                                                                    | 1                                          |
| Merchant Information                                                         |                          | $\smile$ |             |                                                                                                    |                                            |
| Nerchart Name: IONAJOUF/IOCS Merchart 1099: No                               |                          |          |             |                                                                                                    | 7                                          |
| Merchant Address Merchant Country Code: Unavailable                          |                          |          |             |                                                                                                    | 1                                          |
| Merchant City: 203-889-4970 Merchant MCC: \$192                              |                          |          |             |                                                                                                    | N                                          |
| Merchant State: CT Merchant Mnorty Status                                    |                          |          |             |                                                                                                    |                                            |
| Merchant Zo Code: 08830-0000 Merchant Tax D: 272287720                       |                          |          |             |                                                                                                    |                                            |
| werchart leephone                                                            |                          |          |             |                                                                                                    |                                            |
| Billing Information                                                          |                          |          |             |                                                                                                    | ~                                          |
| Transaction Details                                                          |                          |          |             |                                                                                                    | ×                                          |
| Merchant Name: IOMA/OWF/IOCS                                                 |                          |          |             |                                                                                                    |                                            |
| Transaction Date: 08/29/2011                                                 |                          |          |             |                                                                                                    |                                            |
| Poeting Date: 08/30/2011                                                     |                          |          |             |                                                                                                    |                                            |
| Billing Amount: 275.00                                                       |                          |          |             |                                                                                                    |                                            |
| Biling Currency: USD - US coller                                             |                          |          |             |                                                                                                    |                                            |
| Sales Tax Anount: 0.00                                                       |                          |          |             |                                                                                                    |                                            |
| Durchase identifier 6400001                                                  |                          |          |             |                                                                                                    |                                            |
|                                                                              |                          |          |             |                                                                                                    | ¥                                          |
| Flags & Notes                                                                |                          |          |             |                                                                                                    | ~                                          |
| Reviewed 🥙 Approved. 🗐 Approved2. 🗐 Sales Tax Not Billed. 🗖                  |                          |          |             |                                                                                                    |                                            |
| Linte                                                                        |                          |          |             |                                                                                                    | /                                          |
| Rebinar registration cost for the                                            |                          |          |             |                                                                                                    | ./                                         |
| peptenzer 15, 2011 Webinar hosted by the                                     |                          |          |             |                                                                                                    |                                            |
| Comments                                                                     |                          |          |             |                                                                                                    | ÷                                          |
| Solits                                                                       |                          |          |             |                                                                                                    |                                            |
| Crite                                                                        |                          |          |             |                                                                                                    | Environment & View C. Hore                 |
| Current spits: single warm                                                   |                          |          |             |                                                                                                    | Phatcal codes. I View C Hoe                |
| stars                                                                        |                          |          |             |                                                                                                    |                                            |
| Amount %                                                                     |                          |          | Description |                                                                                                    |                                            |
| 275.00 100.00                                                                |                          |          |             |                                                                                                    |                                            |
|                                                                              |                          |          |             | Accounting Unit Account Code                                                                                    | Personal Use                               |
|                                                                              |                          |          |             | 100810 Care 4310                                                                                                | e e                                        |
| 275.00 100.00 Total (Must Equal the original)                                |                          |          |             |                                                                                                    | Add Solt                                   |
|                                                                              |                          |          |             |                                                                                                    |                                            |
| 0.00 0.00 Remaining Amount                                                   |                          |          |             |                                                                                                    |                                            |
|                                                                              |                          |          |             |                                                                                                    |                                            |
| save                                                                         |                          |          |             |                                                                                                    |                                            |
|                                                                              |                          |          |             |                                                                                                    |                                            |

#### 1. TRANSACTION DETAILS FOR THE SELECTED ACCOUNT: Section includes the following information:

- a. Post and transaction date
- b. Reference Number
- c. Merchant
- d. Transaction amount

#### 2. MERCHANT INFORMATION

- 3. BILLING INFORMATION
- 4. **FLAGS AND NOTES**: The flags are the review and approval flags that Cardholders and Approvers will use to manage their transactions. In addition, the notes section will be required for all transactions.
- 5. **<u>COMMENTS</u>**: This section is to be used by Procurement Card Administration only.
- 6. **<u>SPLITS</u>**: This section will allow you to Split the accounting distribution of a transaction.

- 7. <u>EXPAND/COLLAPSE AND GOTO</u>: These features will allow you to Expand or collapse each informational section on the detail screen. In addition you can navigate to each section by using the hot links on the right hand side of the transaction detail section.
- 8. **EXPAND AND COLLAPSE ARROWS**: Allows you to expand and collapse each section separately.
- 9. **<u>DISPUTE</u>**: If a transaction is in dispute, users can obtain a Dispute Action form from this link.

# APPENDIX F: PNC ACTIVE PAY: REVIEWING AND/OR APPROVING A TRANSACTION

In order to review and/or approve a transaction, the following must be considered:

- Cardholders have followed all Payment Card Industry Data Security Standards (PCI-DSS). (Please see Procurement Card Policy and Procedure Manual for more details)
- Transactions made with a ProCard have ONLY been processed by the person to whom the card was issued.
- All transactions have been reviewed and allocated to the proper Accounting Unit and Account.
- A description and business purpose have been provided in the <u>FLAGS AND NOTES</u> section of the Transaction Details screen.
  - Notes on hosted events or entertainment expenses list the names of all individuals present, their affiliation with Loyola and the business purpose.
- Sales tax has NOT been charged or reimbursement has been requested for sales tax charged in error.
- While traveling on behalf of the University, the specified meal Per Diem rates have not been exceeded. (*Please note: any amount over the Per Diem rate is considered contrary to policy and must be refunded to the University.*)
- All expenses have a legitimate business purpose and are in compliance with the University's *Travel and Business Expense Policy.*
- No personal expenses have been charged to the ProCard.
- The appropriate box was checked in the **FLAGS AND NOTES** section of the Transaction Details screen.
- Once complete and all appropriate information is populated and confirmed, the user clicks on Save at the bottom of the page to save any changes made to the transaction.

From the PNC ACtivePay Home Page, select MANAGE TRANSACTIONS from the Quick Links window.

| 2 PNC                                                                                         |                                                                                                    | B SECURITY MANAGE | R 😥 REPORT STUDIO                                                     | 🛞 IRANSACILON MALINI 💡 |
|-----------------------------------------------------------------------------------------------|----------------------------------------------------------------------------------------------------|-------------------|-----------------------------------------------------------------------|------------------------|
| Hello, Brian                                                                                  | Announcements                                                                                                    |                   | Quick Links                                                           |                        |
| Usemame bslavin<br>Org Group loyola<br>Role Cardholder<br>Last Login September 18,2011 9.06PM | Wew (1)Old (1):<br>Welcome: from LOYOLA UNIV CHICA GO PCARD ADMIN on September 14<br>Welcome to Loyola's New ProCard Program, PNC ActivePay! |                   | Manage Transactions<br>View Statements<br>Change My Password<br>Inbox |                        |
| My Links Transactions Management (22)                                                         |                                                                                                    |                   | (Regulte Attention)                                                   |                        |
| <u>Oser Accounts (7)</u><br>Account Modification History (5)<br>User Information (4)          |                                                                                                    |                   | Reports                                                               |                        |
| View Report Folder - COMPANY (4)                                                              | Cardholder Information Account X000/X0006/80564 (SLAVINSKAS, BRIAN) Account Information                                                      |                   | Transaction Report<br>Account Report                                  |                        |
|                                                                                               | Credit Limit<br>MCC Support (act 30 days)                                                                                                    | \$4,500.00        |                                                                       |                        |
|                                                                                               | 25%<br>25%<br>40%<br>40%<br>Professional Service and<br>Membership Organization.                                                             |                   |                                                                       |                        |
|                                                                                               | Recent Activity (show)                                                                                                    |                   |                                                                       |                        |

Copyright © 2005-2011. Powered by ExCompass, an AOC Solutions, Inc. Proprietary Web Product. All Rights Reserved.

Privacy Policy

**MANAGE TRANSACTIONS:** The Manage Transactions section under QUICK LINKS will allow you to review and/or approve transactions for a specific or customized period of activity.

Clicking on the MANAGE TRANSACTIONS link will bring you to a Transaction Management screen that will ask you to identify the period and/or cardholder(s) transactions to review and approve:

| C        | PN                                      | C                                  |                              |                         |                                              |                  | <u>Home   Log Out</u> | Contact Us     |
|----------|-----------------------------------------|------------------------------------|------------------------------|-------------------------|----------------------------------------------|------------------|-----------------------|----------------|
|          |                                         |                                    | _                            |                         |                                              | SECURITY MANAGER | X TRANSACTION MAINT   | HELP           |
| Tra      | insaction Maintenance                   | Transaction Manageme               | nt                           |                         |                                              |                  |                       |                |
| 1        | Date Range: Period<br>Card Number: 2000 | ch Criteria: Select search criteri | a and click on Search for re | sults. For All transact | tions for the selected date range click on ! | Search.          |                       |                |
|          | Search Criteri                          | a                                  |                              |                         |                                              |                  |                       |                |
|          | Actions                                 | Search Term                        | Filter Type                  | Value                   |                                              |                  |                       |                |
| $\frown$ |                                         | - No search terms hav              | e been added                 |                         |                                              |                  |                       |                |
| 2        | Account Code                            | <ul> <li>Equal To</li> </ul>       | •                            | Add Reset               |                                              |                  |                       |                |
|          | earch                                   |                                    |                              |                         |                                              |                  | s                     | how Less 🔺     |
| -        | in an all                               |                                    |                              |                         |                                              |                  |                       |                |
|          |                                         |                                    |                              |                         |                                              |                  |                       |                |
| Convrig  | ht © 2005-2011 Powe                     | red by EnCompass, an AOC Solut     | ions. Inc. Proprietary Web P | roduct, All Rights Res  | erved.                                       |                  |                       | Privacy Policy |

- 1. **DATE RANGE AND CARD NUMBER**: You can select the period type for the transactions that you would like to review. Selection options are Period, Custom or Billing. Once you have been through a complete Billing Cycle, the Billing Cycle Option will default. In addition, if you are an approver, you can select the cardholder(s) that you would like to review.
- 2. <u>SEARCH CRITERIA</u>: In this section you can choose to streamline your query by selecting certain query options. You can elect to search by one, or all of the following:
  - a. Account Code
  - b. Account Code Description
  - c. Accounting Unit
  - d. Accounting Unit Description
  - e. Approved
  - f. Personal Use
  - g. Review Type

Once you identify the period and/or cardholder(s), you will be presented the transaction summary listing. Important items of note are as follows:

| PN                                                                        |                      |                                                 |                                |                |                            |            |                                 |           | <u>Home   Log</u>  | Out   Contact    |
|---------------------------------------------------------------------------|----------------------|-------------------------------------------------|--------------------------------|----------------|----------------------------|------------|---------------------------------|-----------|--------------------|------------------|
| ®                                                                         | Transaction Ma       | anagement                                       |                                |                |                            |            | SECURITY MANAGER                | 8         | TRANSACTION M      | AINT ? HE        |
| Transactions Search C<br>Date Range: Period 💌<br>Card Number: 🗵 २०००,२००० | riteria: Select sea  | arch criteria and click on Si<br>AN SLAVINSKAS) | earch for results. For All tra | ansactions fo  | or the selected date range | e click on | Search.                         |           |                    |                  |
| Search Criteria                                                           |                      |                                                 |                                |                |                            |            |                                 |           |                    |                  |
| Actions Se                                                                | arch Term            | Filter Type                                     | Value                          | _              |                            |            |                                 |           |                    |                  |
| Account Code                                                              | - No search          | ual To                                          | Add Res                        | set            |                            |            |                                 |           |                    |                  |
| Coarch                                                                    |                      | _,                                              |                                |                |                            |            |                                 |           |                    | Show Less        |
| Transactions Summary                                                      | (Payments Excl       | uded)                                           |                                |                |                            |            |                                 |           |                    |                  |
| Reviewed: 4                                                               |                      | Approved:                                       | 0                              | Appr           | oved2: 0                   |            | Total Number o                  | f         | 4                  |                  |
| Amount: \$1,                                                              | 135.74               | Amount:                                         | \$0.00                         | Amo            | unt: \$0.0                 | 00         | Total Transacti                 | ons Am    | ount: \$1,         | 135.74           |
| Tutions                                                                   | 2                    |                                                 |                                |                |                            |            |                                 | Fin       | ancial Codes:      | ⊙ View C H       |
|                                                                           | Rev App 1            | App 2 Post Date                                 |                                | Act#-4         | Name                       | Mercha     | nt <u>Amount</u>                | Env       | velope Split       | Disputed         |
| 🐚 🕅 🛱 🖏 🔽                                                                 |                      | 8/30/2011                                       | 8/29/2011                      | 9354           | SLAVINSKAS, BRIAN          | IOMA/IC    | MF/IOCS 275.00                  |           |                    |                  |
| Notes Webinar                                                             | registration cost fo | or the September 13, 2011                       | Webinar hosted by the Inst     | itute of Finar | cial Management. "IRS S    | Surprise A | udits Are Coming: Are You Prep  | ared." C  | Concentration on I | ndependent Cont  |
| 3                                                                         |                      |                                                 | Сору То А                      | A<br>Clear     | 00810 4                    | ą          | 6310 5                          | ą         | Personal Use       | <mark>6</mark> _ |
| 🐚 EA 📷 🐝 🔽 🔽                                                              |                      | 8/31/2011                                       | 8/30/2011                      | 9354           | SLAVINSKAS, BRIAN          | NCOMP      | LIANCE SERVICES 677.00          |           |                    | $\sim$           |
| Notes Registra                                                            | tion fees for 3 ever | nts: Documenting a Vendo                        | r/W9 EWebinar being held o     | on 12/5/2011   | ; Hot Topic: 1099/1042S    | Year End   | Planning Webinar held on Septer | mber 8, 3 | 2011; and 1099 Y   | ear-End Reportin |
|                                                                           |                      |                                                 | Copy To Al                     | A<br>Clear     | ccounting Unit<br>00810    | ą          | Account Code<br>6310            | ą         | Personal Use       | 6                |
| 📎 Et Ep 🐆 🔽                                                               |                      | 9/1/2011                                        | 8/31/2011                      | 9354           | SLAVINSKAS, BRIAN          | GROOT      | INDUSTRIES INC 0 168.75         |           |                    |                  |
| Notes Payment                                                             | fpor open April 20   | 11 Invoice for Disbursement                     | nt Services Recycling Servi    | ices. Invoice  | # 7517321 dated 4/30/2     | 011.       |                                 |           |                    |                  |
|                                                                           |                      |                                                 | Copy To Al                     | A<br>Clear     | ccounting Unit<br>00808    | ą          | Account Code<br>6100            | Q         | Personal Use<br>No | 6                |
| N 🕅 🖬 🐆 🔽                                                                 |                      | 9/12/2011                                       | 9/9/2011                       | 9354           | SLAVINSKAS, BRIAN          | AT&T D     | ATA 14.99                       |           |                    |                  |
| Notes Septemb                                                             | er Disbursement S    | ervices Data Plan for iPad.                     |                                |                |                            |            |                                 |           |                    |                  |
|                                                                           |                      |                                                 |                                | A              | ccounting Unit             | -          | Account Code                    | _         | Personal Use       |                  |
|                                                                           |                      |                                                 | Сору То АІ                     | I Clear        | 00808                      | 4          | 6230                            |           | No                 | 0                |
|                                                                           |                      |                                                 | Save                           | Res            | et Cancel                  |            |                                 |           |                    |                  |

#### 1. TRANSACTION ACTION ICONS:

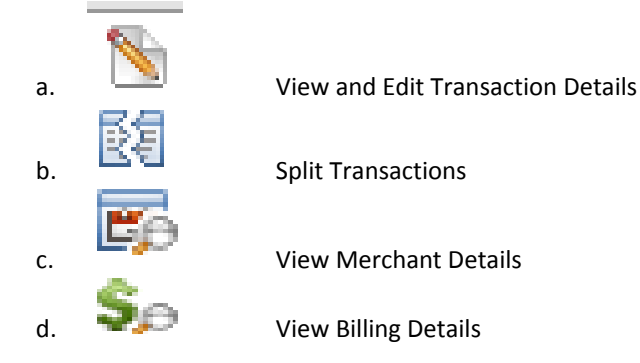

- 2. **<u>REVIEW AND APPROVAL STATUS</u>**: Shows whether or not a transaction has been reviewed or approved.
- 3. **NOTES**: Will display the transaction notes as entered by the cardholder.
- 4. **ACCOUNTING UNIT**: Will display the accounting unit to be charged. If the transaction has a split charge, it will show a check mark in the Accounting Unit and Account fields to represent a split transaction.
- 5. <u>ACCOUNT</u>: Will display the account to be charged. If the transaction has a split charge, it will show a check mark in the Accounting Unit and Account fields to represent a split transaction.
- 6. <u>PERSONAL USE FLAG</u>: This is to be used in the event a cardholder uses their card for a personal purchase. If the transaction has a split charge, it will show a check mark in the Accounting Unit and Account fields to represent a split transaction.

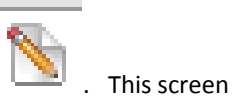

To review and/or approve a transaction, select the View and Edit Transaction Details Icon will allow you to view the details of a transaction and give you access to review and/or approve.

| e Edit View Fgvorites Iools Help 😪 Conver                                                   | • 🔂 Select                           |                                                           |                              |
|---------------------------------------------------------------------------------------------|--------------------------------------|-----------------------------------------------------------|------------------------------|
| 🔗 🏀 PNC :: Transaction Details + Transaction Management                                     |                                      | Gi • 6                                                    | ) - 🛞 + 🕞 Bage + 🌀 Tgols + 🎽 |
| PNC                                                                                         |                                      |                                                           | Home   Log Out   Context Us  |
|                                                                                             |                                      | 🔒 SECURITY PRARAGER 🛛 😵                                   | TRANSACTION MAINT 🕐 HELP     |
| Back to Search                                                                              |                                      |                                                           | Transaction 1 of 4 • Next-   |
| Transaction Details for Account Number: X00X-X00X-X00X-300X-3354                            |                                      |                                                           |                              |
| Post Date:<br>Reference Number                                                              | 8/20/2011<br>2x8076x12x20076x8000019 | Trans Date: 8/29/2011<br>Merchant IDMA/DMF/005            |                              |
| Amount.                                                                                     | 275.00                               |                                                           |                              |
| Topple: Expand All • Collapse All                                                           | ( 7 )                                | Ge To: Merchant Information • Billing Information • Flags | Notes • Comments • Splits    |
| Merchant Information                                                                        |                                      | ·                                                         | -                            |
| Merchant information                                                                        |                                      |                                                           |                              |
| Merchant Name: IONA/IONF/IOCS Merchant 1099: No                                             |                                      |                                                           | T                            |
| Merchant Address Verchant Country Code: Unavailab                                           |                                      |                                                           | 1                            |
| Merchant City: 203-089-4970 Merchant McC: 5192<br>Marchant State: CT Marchant Moschy Status |                                      |                                                           | N                            |
| Merchant Zip Code: 08830-0000 Merchant Tax D 2722877.                                       |                                      |                                                           | N                            |
| Merchant Telephone                                                                          |                                      |                                                           |                              |
| Billing Information                                                                         |                                      |                                                           | ~                            |
| Transaction Details                                                                         |                                      |                                                           |                              |
| Verchart Narie: OlfArolin                                                                   | cs                                   |                                                           |                              |
| Transaction Date: 08/29/201                                                                 |                                      |                                                           |                              |
| Poeting Date: 05/00/201                                                                     |                                      |                                                           |                              |
| Billing Amount: 275.00                                                                      |                                      |                                                           |                              |
| Sales Tax Amount 0.00                                                                       |                                      |                                                           |                              |
| Customer Reference fumber: 84600001                                                         |                                      |                                                           |                              |
| Purchase identifier. 64600001                                                               |                                      |                                                           |                              |
| Flags & Notes                                                                               |                                      |                                                           | ₩ ,                          |
| Reserved P account E account? E familiar bet black                                          |                                      |                                                           | /                            |
| Linte                                                                                       |                                      |                                                           | /                            |
| Webinar registration cost for the                                                           |                                      |                                                           | / /                          |
| September 13, 2011 Webinar hosted by the 💌                                                  |                                      |                                                           |                              |
| Comments                                                                                    |                                      |                                                           |                              |
|                                                                                             |                                      |                                                           |                              |
| aparta .                                                                                    |                                      |                                                           |                              |
| Current Spits: Single Split                                                                 |                                      | Fn                                                        | ancial Codes: @ View 10 Hide |
| Splits                                                                                      |                                      |                                                           |                              |
| Amount %                                                                                    |                                      | Description                                               |                              |
| 275.00 100.00                                                                               |                                      |                                                           |                              |
|                                                                                             |                                      | Accounting Unit Account Code Pe                           | ersonal Use                  |
|                                                                                             |                                      | 100810 9, 6310 9,                                         | e.                           |
| 275.00 100 Total (0) - 1 Total (0)                                                          |                                      |                                                           | 444 548                      |
| 275.00 100.00 Totar (triust Equal the original                                              |                                      |                                                           | Add Spit                     |
| 0.00 0.00 Remaining Amount                                                                  |                                      |                                                           |                              |
|                                                                                             |                                      |                                                           |                              |
| save uspute                                                                                 |                                      |                                                           | -1                           |

#### 1. TRANSACTION DETAILS FOR THE SELECTED ACCOUNT: Section includes the following information:

- a. Post and transaction date
- b. Reference Number
- c. Merchant
- d. Transaction amount

#### 2. MERCHANT INFORMATION

- 3. BILLING INFORMATION
- 4. **FLAGS AND NOTES**: The flags are the review and approval flags that Cardholders and Approvers will use to manage their transactions. In addition, the notes section will be required for all transactions.
- 5. **<u>COMMENTS</u>**: This section is to be used by Procurement Card Administration only.
- 6. **<u>SPLITS</u>**: This section will allow you to Split the accounting distribution of a transaction.

- 7. <u>EXPAND/COLLAPSE AND GOTO</u>: These features will allow you to Expand or collapse each informational section on the detail screen. In addition you can navigate to each section by using the hot links on the right hand side of the transaction detail section.
- 8. **EXPAND AND COLLAPSE ARROWS**: Allows you to expand and collapse each section separately.
- 9. **<u>DISPUTE</u>**: If a transaction is in dispute, users can obtain a Dispute Action form from this link.

In order to finalize the transaction and move on to the next transaction, you can perform the following:

| The Transaction Delaits = Transaction Hanagement - Windows Internet Exp                                                                                                    |                                 |                 |                                                                                                    |
|----------------------------------------------------------------------------------------------------|---------------------------------|-----------------|----------------------------------------------------------------------------------------------------|
| Implimit productive pay.com/expense/Manager/blankactors/blankactors | rcletar.aspx/page=08atd=3951407 |                 | 🗶 🏥 🤧 🗶 Google                                                                                                    |
| ie Edit View Pgvorites Iools Help 🧐 Convert - 🔂                                                                                                    | Select                          |                 |                                                                                                    |
| 😵 🔏 PNC :: Transaction Details = Transaction Management                                                                                                    |                                 |                 | 💁 • 🗔 - 👼 • 🕑 Bage -                                                                                                    |
|                                                                                                    |                                 |                 | Home   Loo Out   0                                                                                                    |
|                                                                                                    |                                 |                 | 🔒 SECURETY HANAGER 🕺 TRANSACTION HAINT                                                                                                    |
| Transaction Maintenance Transaction Management Transaction Details                                                                                                    |                                 |                 |                                                                                                    |
| Back to Search                                                                                                    |                                 |                 | 5 Transaction 1 of                                                                                                    |
| Transaction Details for Account Number: X00X-X00X-X00X-9354                                                                                                    | A 20-20-1                       | Tura fair       |                                                                                                    |
| Post Delle.<br>Reference Number                                                                                                    | 9260762132220782600016          | Marchael        | Instance and a second second s |
| Amount .                                                                                                    | 275.00                          | THE OWN         |                                                                                                    |
| Torgier, Ernand All + Collanse All                                                                                                    |                                 | Go Tor Marchael | Information • Billing Information • Flags & Notes • Comments                                                                                                    |
| Hardon berneter                                                                                                    |                                 | GOTO: HELDER    |                                                                                                    |
| Merchant Information                                                                                                    |                                 |                 |                                                                                                    |
| Merchant Information                                                                                                    |                                 |                 |                                                                                                    |
| Merchant Name: IOMA/IOMP/IOCS Merchant 1099: No                                                                                                    |                                 |                 |                                                                                                    |
| Merchant Address Nerchant Country Code: Unavailable                                                                                                    |                                 |                 |                                                                                                    |
| Merchant Uty: 200-009-4970 Merchant McC: 5192                                                                                                    |                                 |                 |                                                                                                    |
| Hardhald Ta Cada ARRA ANA Hardhald Tay 6 Philippin                                                                                                    |                                 |                 |                                                                                                    |
| Merchant Telephone                                                                                                    |                                 |                 |                                                                                                    |
|                                                                                                    |                                 |                 |                                                                                                    |
| tailing Information                                                                                                    |                                 |                 |                                                                                                    |
| Transaction Details                                                                                                    |                                 |                 |                                                                                                    |
| Verstant Name: IOKA/OHF/IOCS                                                                                                    |                                 |                 |                                                                                                    |
| Transaction Date: 08/29/2011                                                                                                    |                                 |                 |                                                                                                    |
| Poetrg Date: 05/30/2011                                                                                                    |                                 |                 |                                                                                                    |
| Billing Company, 275.00                                                                                                    |                                 |                 |                                                                                                    |
| Calas Tay Amount 0.00                                                                                                    |                                 |                 |                                                                                                    |
| Customer Reference Number: Basococo                                                                                                    |                                 |                 |                                                                                                    |
| Purchase identifier: 64000001                                                                                                    |                                 |                 |                                                                                                    |
| Flags & Notes                                                                                                    |                                 |                 |                                                                                                    |
|                                                                                                    |                                 |                 |                                                                                                    |
| HEVENED IT Approved IN Approved2 III Sales Tax Not bled I                                                                                                    |                                 |                 |                                                                                                    |
| tone                                                                                                    |                                 |                 |                                                                                                    |
| September 13, 2011 Webinar hosted by the                                                                                                    |                                 |                 |                                                                                                    |
|                                                                                                    |                                 |                 |                                                                                                    |
| Comments                                                                                                    |                                 |                 |                                                                                                    |
| Splits                                                                                                    |                                 |                 |                                                                                                    |
| Current Spilts: Single Spilt                                                                                                    |                                 |                 | Financial Codes: @ View                                                                                                    |
| Splits                                                                                                    |                                 |                 |                                                                                                    |
| Lancest W.                                                                                                    |                                 | Description .   |                                                                                                    |
|                                                                                                    |                                 | Patri Anni      |                                                                                                    |
| 275.00 100.00                                                                                                    |                                 |                 |                                                                                                    |
|                                                                                                    |                                 | Accounting Unit | Account Code Personal Use                                                                                                    |
|                                                                                                    |                                 | 100810          | C 4010 C                                                                                                    |
|                                                                                                    |                                 |                 | 1 I I I I I I I I I I I I I I I I I I I                                                                                                    |
| 275.00 100.00 Total (Must Equal the original)                                                                                                    |                                 |                 | Add Sp                                                                                                    |
| 0.00 0.00 Remaining Amount                                                                                                    |                                 |                 |                                                                                                    |
|                                                                                                    |                                 |                 |                                                                                                    |
| Save Dispute                                                                                                    |                                 |                 |                                                                                                    |
|                                                                                                    |                                 |                 |                                                                                                    |
| Site .                                                                                                    |                                 |                 | 🔁 😜 Internet                                                                                                    |

- 1. Once you have populated the proper information, you must click on the SAVE button on the bottom of the screen to save any and all changes.
- 2. You can navigate back to the Transaction Summary Listing by clicking on the Transaction Management Tab.
- 3. Alternatively you can navigate to the next transaction by clicking on the next link at the top right hand side of the transaction detail screen.

### APPENDIX G: PNC ACTIVEPAY: GENERATING AND SCHEDULING REPORTS

You can use the ad hoc reporting tool to create your monthly transaction statement for submission to PCA with supporting documentation. In order to begin the process, you will need to navigate to the Report Studio (see item 3 in APPENDIX E: **PNC ACTIVEPAY: GENERATING AND SCHEDULING REPORTS)** 

| : Home - Windows Internet Explorer                       | Print second Phot I and a Photosechical Discount of the Second Science of the Second Science of the Second Sci | 11               |                         |                                          |                  |           |
|----------------------------------------------------------|----------------------------------------------------------------------------------------------------|------------------|-------------------------|------------------------------------------|------------------|-----------|
| 🕥 🕶 🐻 https://www.pncactivepay.com/startup.a             | spx                                                                                                    |                  |                         | 💌 🔒 🍫 🗙 Google                           |                  | _ P       |
| Edit View Favorites Tools Help                           | 🍕 Convert 👻 🍢 Select                                                                                                    |                  |                         |                                          |                  |           |
| PNC :: Home                                              |                                                                                                    |                  |                         | 🙆 • 📾                                    | - 🖶 - E Page - ( | 🗿 Tools 🕤 |
| PNC                                                      |                                                                                                    |                  |                         | Home   Log Out   Contact                 | : <u>Us</u>      |           |
| TINC                                                     |                                                                                                    | B SECURITY MANAG | ER 🙋 REPORT STUDIO      | TRANSACTION MAINT 🥐 1                    |                  |           |
|                                                          |                                                                                                    |                  | My Reports              |                                          |                  |           |
| Hello, Brian                                             | Announcements                                                                                                    |                  | Qu<br>Scheduled Reports |                                          |                  |           |
| Unon serve between                                       | New (1)Old (1)F                                                                                                    |                  | Ma Dounload Reports     |                                          |                  |           |
| Org Group Ioyola                                         | · · · · · · · · · · · · · · · · · · ·                                                                                                    |                  | Vic Report Wizard       |                                          |                  |           |
| Role Cardholder                                          | Welcome! from LOYOLA UNIV CHICAGO PCARD ADMINI on September 14<br>Welcome to Loudo's New DecCard Decement. DNC ActiveDayl                                                                                                    |                  | Change My Password      |                                          |                  |           |
| Last Login September 18,2011 9:05PM                      | welcome to Loyola's New Procard Program, PNC ActivePays                                                                                                    |                  |                         |                                          |                  |           |
|                                                          |                                                                                                    |                  | Inbox                   |                                          |                  |           |
| My Links                                                 |                                                                                                    |                  | 1 0 Inbox Items         |                                          |                  |           |
| Transastions Management (22)                             |                                                                                                    |                  | (Require Attention)     |                                          |                  |           |
| User Accounts (7)                                        |                                                                                                    |                  |                         |                                          |                  |           |
| Account Modification History (5)                         |                                                                                                    | )                | Reports                 |                                          |                  |           |
| User Information (+)<br>View Report Folder - COMPANY (4) | Cardholder Information                                                                                                    |                  | Transaction Report      |                                          |                  |           |
|                                                          |                                                                                                    |                  | Account Report          |                                          |                  |           |
|                                                          | Account COCCOCCCCCCAGE4(SLAVINSKAS, BRIAN)                                                                                                    |                  |                         | )                                        |                  |           |
|                                                          | Gredit i mit                                                                                                    | \$4500.00        |                         |                                          |                  |           |
|                                                          | MCC Summary (last 30 days)                                                                                                    | \$4,000.00       |                         |                                          |                  |           |
|                                                          |                                                                                                    |                  |                         |                                          |                  |           |
|                                                          |                                                                                                    |                  |                         |                                          |                  |           |
|                                                          |                                                                                                    |                  |                         |                                          |                  |           |
|                                                          | 25% Utilities<br>Wholesale Distributors                                                                                                    |                  |                         |                                          |                  |           |
|                                                          | 50% Professional Services and                                                                                                    |                  |                         |                                          |                  |           |
|                                                          | Membership Organizatio                                                                                                    |                  |                         |                                          |                  |           |
|                                                          |                                                                                                    |                  |                         |                                          |                  |           |
|                                                          |                                                                                                    |                  |                         |                                          |                  |           |
| ww.pncactivepay.com/reportStudio/myAndStandard/          | viewDirectory.aspx?FolderType=COMPANY                                                                                                    |                  |                         | 📑 🚺 📑 🚺 Interi                           | net 🔍            | 90%       |
| 🕞 🕝 🌈 🛛 💘 Procard Policy and Proc                        | e 🌈 PNC :: Home - Windows                                                                                                    |                  |                         | I. I. I. I. I. I. I. I. I. I. I. I. I. I | 2 % 🗞 🕫 🔂 🗐 N    | 1 8:      |

#### Select REPORT STUDIO>COMPANY REPORTS

#### SELECT MONTHLY STATEMENT

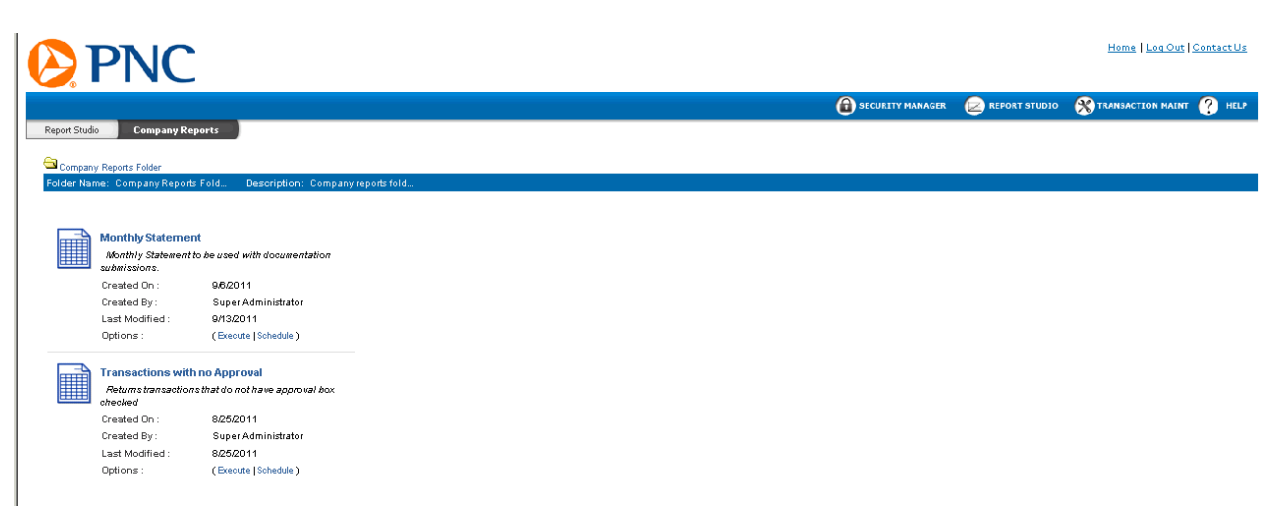

Identify the period for which you would like to run the report data. You can select a pre-determined period or a custom range of dates. If you are an approver with access to multiple cardholders, you can select the cards that you would like to report on by selecting **Cards** in the **Report Parameters** box. Once you complete the date range, you may select execute.

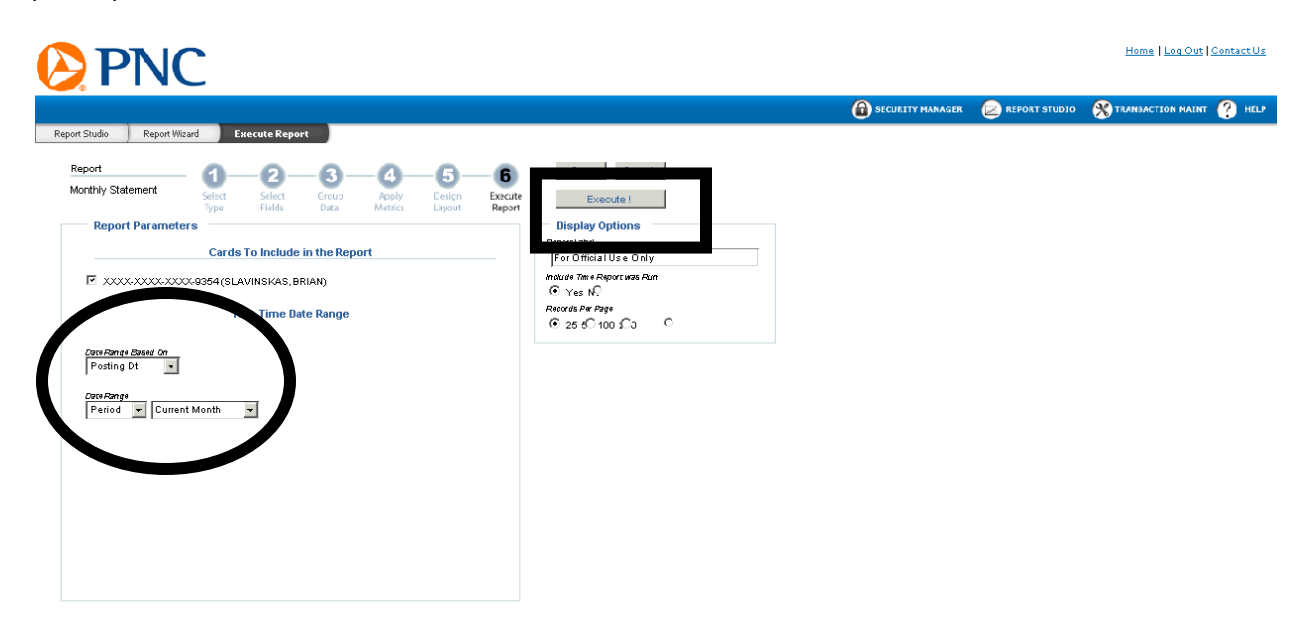

The output screen will provide you the data returned.

| Eakder              | •                        |                                       | )                        | 5                     |                              |           |                 |                      |                                                                                                    |
|---------------------|--------------------------|---------------------------------------|--------------------------|-----------------------|------------------------------|-----------|-----------------|----------------------|----------------------------------------------------------------------------------------------------|
| Renor               | t Informatic             | n —                                   |                          |                       |                              |           |                 |                      |                                                                                                    |
| Report N.           | ame: Mon                 | thiv Statement                        | Comm                     | nent: For Official Us | e Only                       |           |                 |                      |                                                                                                    |
| Report M            | ode: RECI                | ORD VIEW                              | Creat                    | ed Date: 09.06/201    | 1 10:47 AM                   |           |                 |                      |                                                                                                    |
| Record(s)           | Found: 3                 | >                                     | Lasth                    | dodified Date: 09/1   | 3/2011 104 PM                |           |                 |                      |                                                                                                    |
| Poport P            | in Time: (               |                                       | DM                       | ouned bate. Our       | 0.201110411                  |           |                 |                      |                                                                                                    |
| sepontis            | an rinie. G              | 38/10/2011 8.34                       | 1 101                    |                       |                              |           |                 |                      |                                                                                                    |
|                     | States and second second |                                       |                          |                       |                              |           |                 |                      |                                                                                                    |
| the construction is |                          |                                       |                          |                       |                              |           |                 |                      |                                                                                                    |
| wonung              | / Statemen               | it Records                            |                          |                       |                              |           |                 |                      |                                                                                                    |
| Actions             | First Name               | t Records                             | Posting Dt               | Merchant Name         | Transaction Amount           | Sales Tax | Accounting Unit | Account Code         | Note                                                                                                    |
| Actions             | First Name<br>BRIAN      | It Records<br>Last Name<br>SLAVINSKAS | Posting Dt<br>08/30/2011 | Merchant Name         | Transaction Amount<br>275.00 | Sales Tax | Accounting Unit | Account Code<br>6310 | Note<br>Webinar registration cost for the September 13,2011 Webinar hosted by the Institute of Financial Management."IRS<br>Surpise Audits Are Coming: Are You Prepared "Concentration on Independent Contractor Classification. |

You can click on **PRINT** to print the report in .pdf or you can select **EXPORT** to export the file to Excel or other file types. An example of the .pdf file type is below:

| 🙆 PNO      | 2          | Monthly Statement<br>9/18/2011 9:36:10 PM<br>For Official Use Only |                      |                       |           |                 |              |                                                                                                    |  |
|------------|------------|--------------------------------------------------------------------|----------------------|-----------------------|-----------|-----------------|--------------|----------------------------------------------------------------------------------------------------|--|
| First Name | Last Name  | Posting Dt                                                         | Merchant Name        | Transaction<br>Amount | Sales Tax | Accounting Unit | Account Code | Note                                                                                                    |  |
| BRIAN      | SLAVINSKAS | 08/30/2011                                                         | IOMA/IOMF/IOCS       | 275.00                | 0.00      | 100810          | 6310         | Webinar registration cost for the<br>September 13, 2011 Webinar<br>hosted by the Institute of<br>Financial Management. "IRS<br>Surprise Audits Are Coming: Are<br>You Prepared." Concentration<br>on Independent Contractor<br>Classification.                                           |  |
| BRIAN      | SLAVINSKAS | 08/31/2011                                                         | NCOMPLIANCE SERVICES | 677.00                | 0.00      | 100810          | 6310         | Registration fees for 3 events:<br>Documenting a Vendor/We<br>EWebinar being held on<br>12/5/2011: Hot Topic<br>1006/10425 Year End Planning<br>Webinar held on September 8,<br>2011: and 1009 Year-End<br>Reporting Seminar being<br>attended by Patrick King on<br>September 21, 2011. |  |

In efforts to provide a more user friendy interface, you can also schedule your report to run and be delivered to your e-mail address or other e-mail addresses of your choice (for example, you can schedule the report to be delivered to your e-mail and the e-mail address of your assistant or department budget administrator). In order to schedule your report, click on the **REPORT STUDIO>COMPANY REPORTS** link to show the company reports.

Select **SCHEDULE** in order to set the schedule criteria.

|              | PNC                                                    |                                    |                  |  |                  |               | <u>Home</u>   <u>Log Out</u> | <u>Contact Us</u> |
|--------------|--------------------------------------------------------|------------------------------------|------------------|--|------------------|---------------|------------------------------|-------------------|
| · ·          |                                                        |                                    |                  |  | SECURITY MANAGER | REPORT STUDIO | TRANSACTION MAINT            | HELP              |
| Report Studi | o Company Repo                                         | rts                                |                  |  |                  |               |                              |                   |
| Company      | v Reports Folder                                       |                                    |                  |  |                  |               |                              |                   |
| Folder Nar   | ne: Company Reports F                                  | old Description: Compa             | iny reports fold |  |                  |               |                              |                   |
|              |                                                        |                                    |                  |  |                  |               |                              |                   |
|              | Monthly Statement<br>Monthly Statement to submissions. | be used with documentation         |                  |  |                  |               |                              |                   |
|              | Created On :                                           | 9/6/2011                           |                  |  |                  |               |                              |                   |
|              | Created By :                                           | Super Administrator                |                  |  |                  |               |                              |                   |
|              | Last Modified :<br>Options :                           | 9/13/2011<br>(Execute   Schedule ) |                  |  |                  |               |                              |                   |
|              | Transactions with n                                    | o Approval                         |                  |  |                  |               |                              |                   |
|              | Returns transactions t<br>checked                      | hat do not have approval box       |                  |  |                  |               |                              |                   |
|              | Created On :                                           | 8/25/2011                          |                  |  |                  |               |                              |                   |
|              | Created By :                                           | Super Administrator                |                  |  |                  |               |                              |                   |
|              | Last Modified :                                        | 8/25/2011                          |                  |  |                  |               |                              |                   |
|              | Options :                                              | (Execute  Schedule)                |                  |  |                  |               |                              |                   |
|              |                                                        |                                    |                  |  |                  |               |                              |                   |
|              |                                                        |                                    |                  |  |                  |               |                              |                   |

| Report Schedule for "Monthly Statement"                                                                                                    |  |  |  |  |  |  |  |  |
|----------------------------------------------------------------------------------------------------|--|--|--|--|--|--|--|--|
| Schedule Nickname:                                                                                                    |  |  |  |  |  |  |  |  |
| Sebedule Decemption                                                                                                    |  |  |  |  |  |  |  |  |
|                                                                                                    |  |  |  |  |  |  |  |  |
| Frequency: Daily, starting on 🚽 9/19/2011                                                                                                    |  |  |  |  |  |  |  |  |
| Output Type: Excel Document                                                                                                    |  |  |  |  |  |  |  |  |
| Report Delivery Options:                                                                                                    |  |  |  |  |  |  |  |  |
| Download En🗹 iI Only Cre 🗆 e If Records Found                                                                                                    |  |  |  |  |  |  |  |  |
| Send To This Email Address<br>(For Multiple Addresses Use a Semicolon — ;— to Separate Them)                                                                                             |  |  |  |  |  |  |  |  |
|                                                                                                    |  |  |  |  |  |  |  |  |
| <ul> <li>Leave this iteld blank to have your report be sent to your entail address as entered<br/>in your user information pages.</li> </ul>                                             |  |  |  |  |  |  |  |  |
| Encryption Password Confirm Password                                                                                                    |  |  |  |  |  |  |  |  |
|                                                                                                    |  |  |  |  |  |  |  |  |
| * This password is used to encrypt your data. You will need it to be able to read the<br>output tille. If you leave this field blank, your password from the logon page will be<br>used. |  |  |  |  |  |  |  |  |
|                                                                                                    |  |  |  |  |  |  |  |  |
| Schedule Report Parameters                                                                                                    |  |  |  |  |  |  |  |  |
|                                                                                                    |  |  |  |  |  |  |  |  |
| Use Default Report Conditions Specify Custom Report Conditions                                                                                                    |  |  |  |  |  |  |  |  |
|                                                                                                    |  |  |  |  |  |  |  |  |
| Scheduled Report Date Range                                                                                                    |  |  |  |  |  |  |  |  |
| Previous Month based on the Posting Dt                                                                                                    |  |  |  |  |  |  |  |  |
|                                                                                                    |  |  |  |  |  |  |  |  |
|                                                                                                    |  |  |  |  |  |  |  |  |
| Scheduled Report Conditions                                                                                                    |  |  |  |  |  |  |  |  |
| This Report Has No Special Conditions                                                                                                    |  |  |  |  |  |  |  |  |
|                                                                                                    |  |  |  |  |  |  |  |  |
|                                                                                                    |  |  |  |  |  |  |  |  |
| Schedule Report Close                                                                                                    |  |  |  |  |  |  |  |  |

**SCHEDULE NICKNAME**: Identify a report nickname. The nickname will be provided in the subject line of the e-mail when sent to the designated recipients.

**SCHEDULE DESCRIPTION**: Identify a description for your report.

**FREQUENCY**: Schedule the frequency for which you would like the report to run. Reports can be scheduled to run Daily, Weekly, Monthly, Quarterly or Annually.

**OUTPUT TYPE**: Identify the output type for your report. PCA recommends using .pdf to accompany your Monthly Documentation Submissions.

**DELIVERY OPTIONS**: You can also identify how to schedule this report. You can elect to have the report created for access in PNC ActivePay or access in your e-mail box. In addition, you can also elect to have the report run only if there are transactions that meet the scheduled criteria.

**SEND TO E-MAIL ADDRESS**: You can assign the e-mail addresses to which you would like the report delivered. You can assign multiple e-mail addresses by separating them by a semicolon (;).

**ENCRYPTION PASSWORD**: In order to schedule a delivery of reports to an e-mail address, an encrypted password must be assigned. If you assign more than one e-mail address to receive your report, this password will be used by all recipients of the report.

**APPROVERS ONLY:** Click the **SPECIFY CUSTOM REPORT CONDITIIONS** tab and select **CARDS** to receive a statement with only your transactions.

Once you have confirmed the password, you can click on **SCHEDULE REPORT**. You will receive a confirmation screen that details the report schedule criteria.

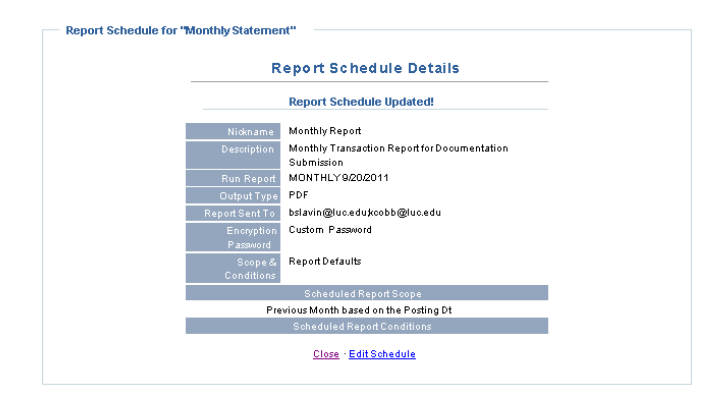

You will receive an e-mail from <u>activepay.notices@pncactivepay.com</u> with your report. Please be sure to add this e-mail address to your trusted addresses so that it will not be sent to your SPAM folder.

| 🐱 Mail From: <activepay.notices@pncactivepay.com></activepay.notices@pncactivepay.com>                               |                      |
|----------------------------------------------------------------------------------------------------|----------------------|
| File Edit View Actions Tools Accounts Window Help                                                                    |                      |
| 🛛 🔀 Close 🤯 Reply & Reply All 📑 Forward 🗸 🍘 🖌 😒 🕼 📰 📰                                                                |                      |
| Mail Properties Personalize Message Source Discussion Thread                                                         |                      |
| From: <activepay.notices@pncactivepay.com></activepay.notices@pncactivepay.com>                                      | 9/21/2011 2:32:09 AM |
| To: Cobb, Kyle; Slavinskas, Brian                                                                                    |                      |
| Subject: Scheduled Report: Monthly Report                                                                            |                      |
| Here is your Scheduled Report.                                                                                       |                      |
| Configure your Schedule Report settings by selecting the "Schedule" link located on the Report's Information section |                      |
| Configure your schedule Report settings by selecting the Schedule link located on the Report's Information section.  |                      |
|                                                                                                    |                      |
|                                                                                                    |                      |
|                                                                                                    |                      |
|                                                                                                    |                      |
|                                                                                                    |                      |
|                                                                                                    |                      |
|                                                                                                    |                      |
| Message MonthlyRep                                                                                                   | -                    |
|                                                                                                    |                      |
|                                                                                                    | 1.                   |